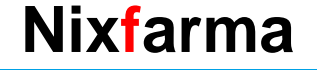

## Butlletí Setmanal

DISPENSACIÓ RECEPTA PRIVADA AMB SIFARE

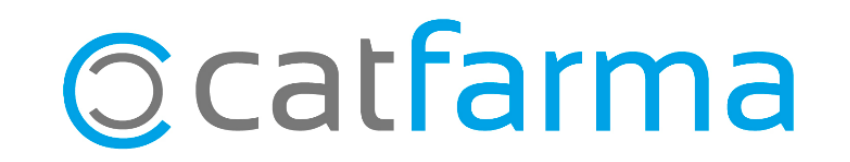

### DISPENSACIÓ RECEPTA PRIVADA AMB SIFARE

A causa de l'epidèmia provocada per la COVID19, des del CCMC (Consell de Col·legis de Metges de Catalunya) i el CCFC (Consell de Col·legis Farmacèutics de Catalunya) s'ha posat en funcionament el **"Sistema de Compartició Segura de Prescripcions mèdiques Privades"** amb l'objectiu de minimitzar les visites dels pacients als Centres Privats.

Tot seguit veurem com es realitza la dispensació amb Nixfarma.

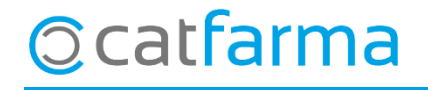

#### **CONFIGUAR RECEPTA PRIVADA**

· El primer pas, és configurar el nostre **Nixfarma** per tal de poder dispensar receptes privades:

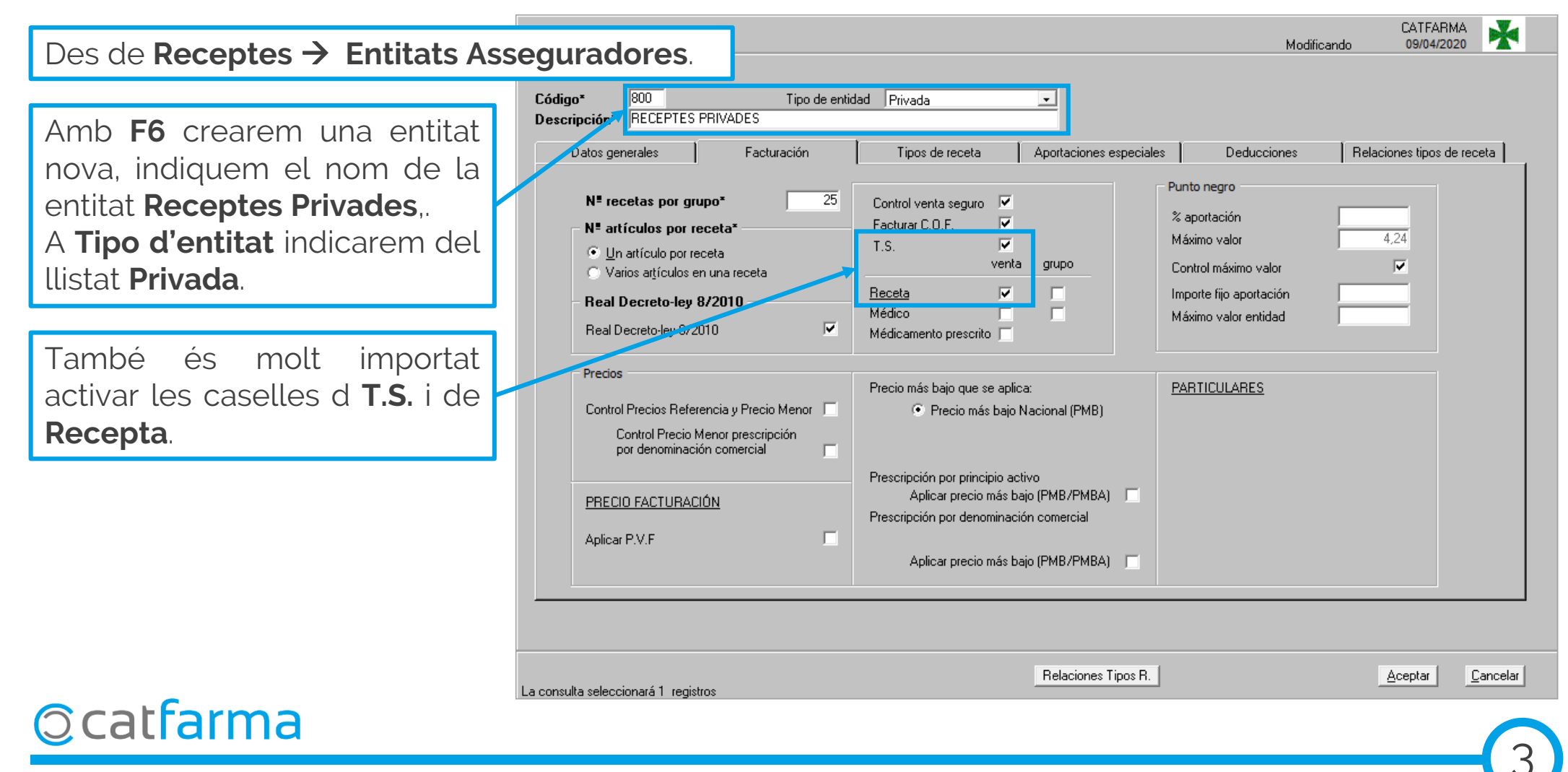

#### **CONFIGUAR RECEPTA PRIVADA**

· Un cop donada d'alta l'entitat, hem de crear un tipus de recepta d'aquesta entitat:

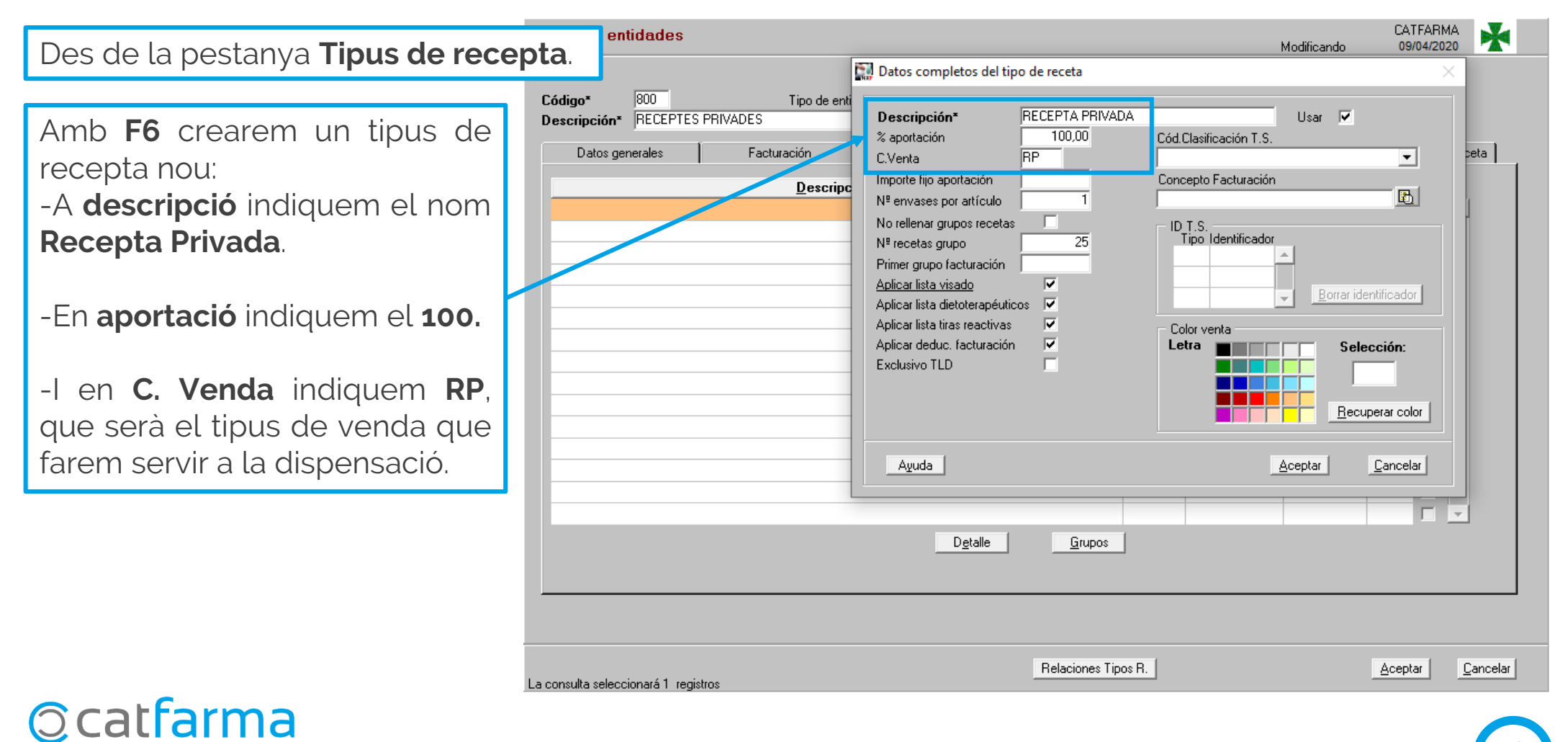

#### **CONFIGUAR RECEPTA PRIVADA**

· L'últim pas de la configuració és personalitzar la configuració de recepta electrònica:

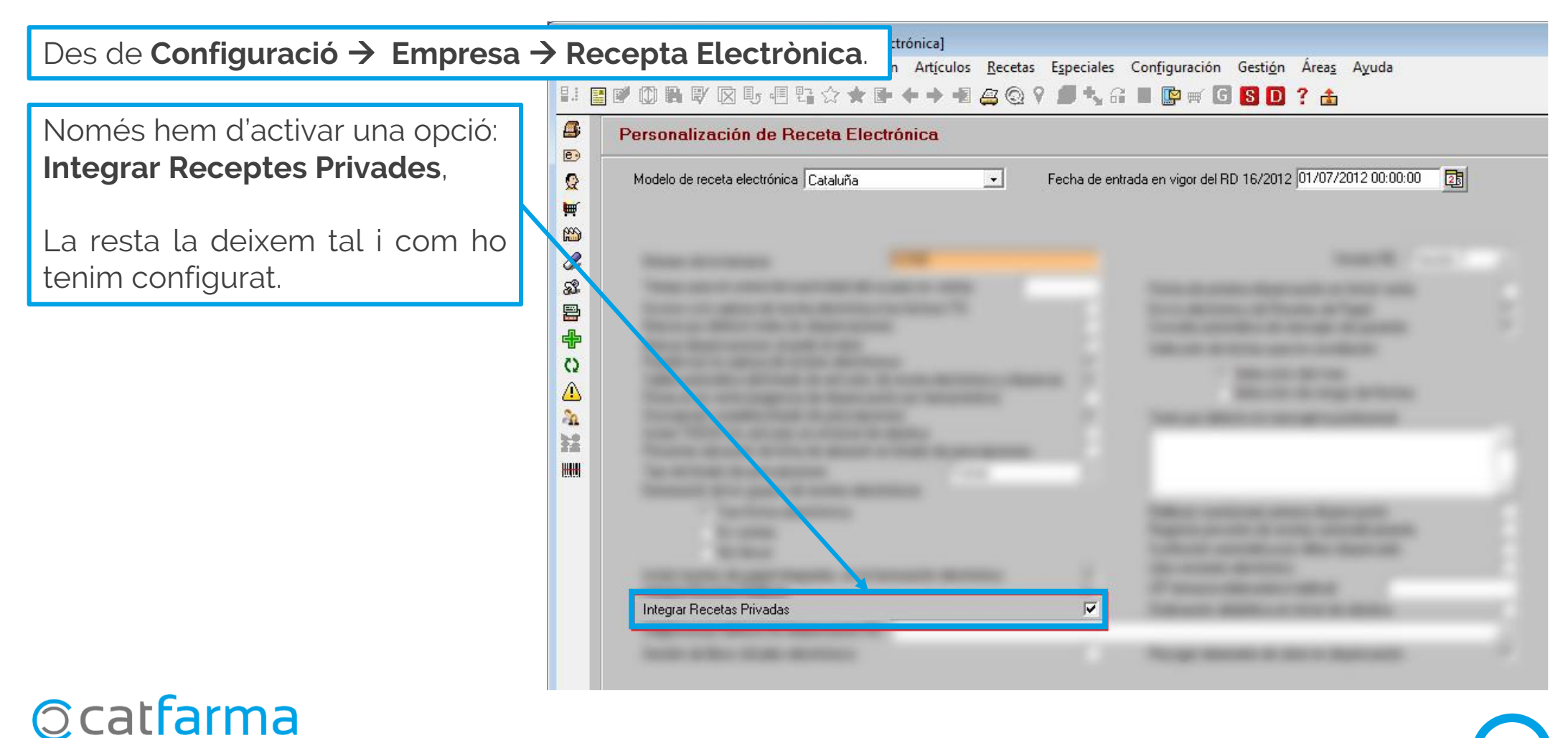

Per a la dispensació, el primer pas cal fer-ho a la web de SIFARE. Un cop hem accedit, seleccionem la opció Recepta Electrónica -> Consulta Recepta Privada:

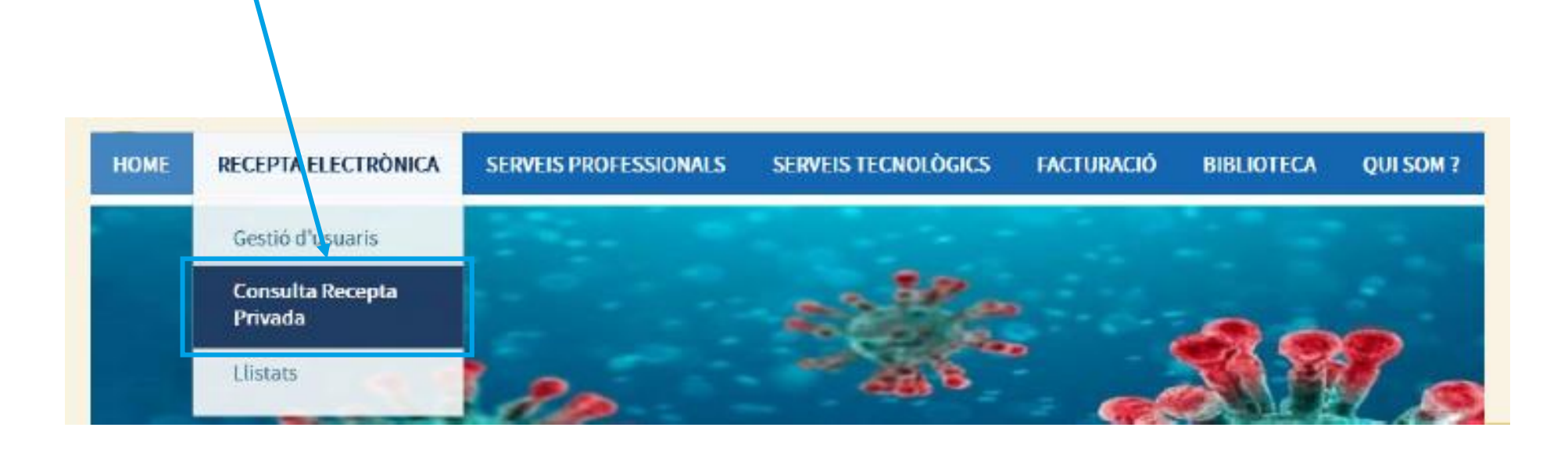

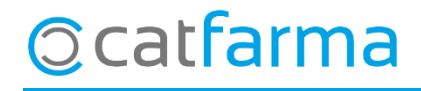

· Ara ens mostrarà una pantalla de **Descàrrega Recepta Privada**:

|           | HOME RECETA ELECTRÓNICA        | SERVICIOS PROFESIONALES SERVICIOS TECNOLÓGICOS | FACTURACIÓN BIBLIOTECA | ACERCA DE                             |                          |
|-----------|--------------------------------|------------------------------------------------|------------------------|---------------------------------------|--------------------------|
|           | GESTIÓN DE OF GESTIÓN DE USUAR | RIOS                                           |                        |                                       |                          |
|           | ♠ > SIFARE >                   |                                                |                        |                                       |                          |
|           | Descarga Receta Priv           | ada                                            |                        |                                       |                          |
|           | Tipo Identificador<br>NIF      | Identificador Paciente                         | PIN de la Prescripción | Des                                   | cargar                   |
| El pacien | t ens ha de donar              | r el <b>NIF</b> i un codi <b>PIN</b> per r     | ealitzar la desc       | àrrega.                               |                          |
|           |                                |                                                | l f<br>∨€              | inalment fem clic<br>eure la recepta. | a <b>Descarregar</b> per |
| ©catfa    | arma                           |                                                |                        |                                       |                          |

· Un cop descarregada ja tenim la recepta preparada per fer la dispensació:

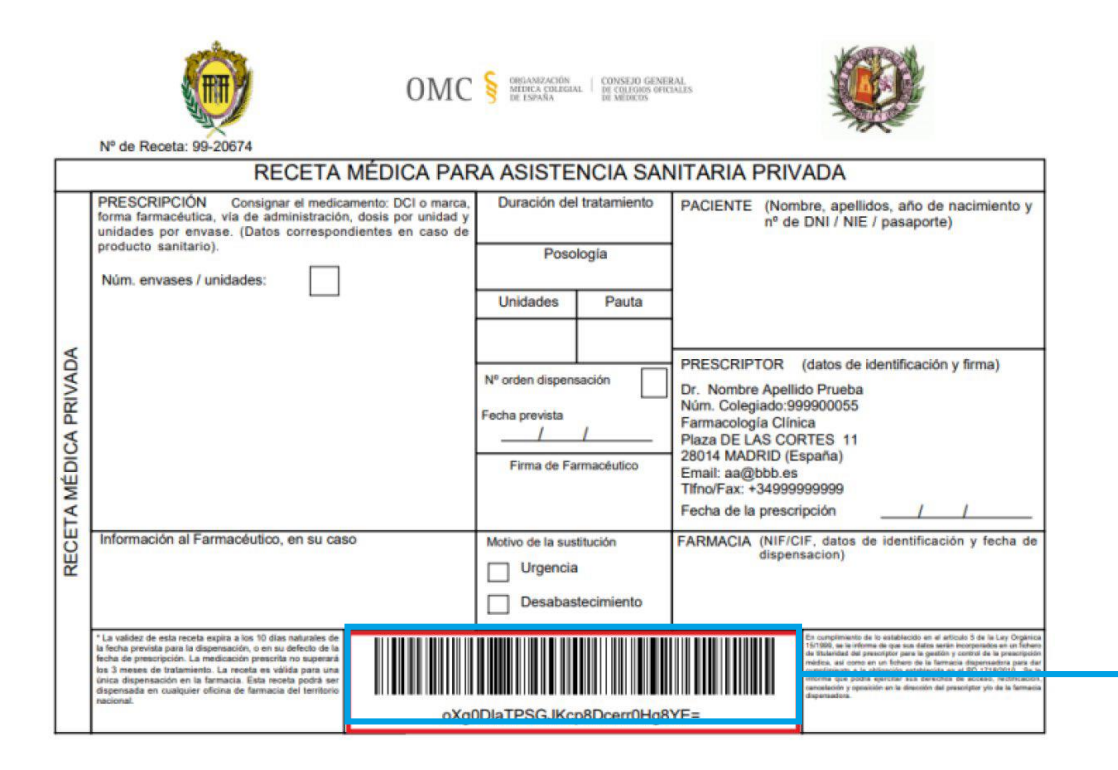

Aquest es el **Codi de Verificació Electrònica**, que necessitarem més endavant per fer la venda.

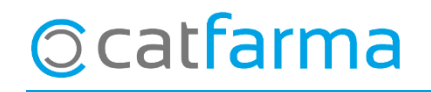

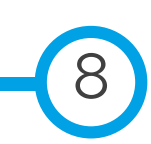

· Per fer la dispensació amb el **Nixfarma**, fem **RP** + **F8**, per indicar el tipus de venda amb Recepta Privada que hem creat i passem el cupó.

| Venta<br>miércoles                                         | . <b>s</b><br>: 08 de abril de 2 | 2020 16:51:51                       |                                                                                                    |                                                         |                                        |                                         |                                        | C                                          | ATFARMA                       | *              |
|------------------------------------------------------------|----------------------------------|-------------------------------------|----------------------------------------------------------------------------------------------------|---------------------------------------------------------|----------------------------------------|-----------------------------------------|----------------------------------------|--------------------------------------------|-------------------------------|----------------|
| <u>8</u> 0                                                 | perador* N×F                     | <b>T</b>                            | Caja CAJA1                                                                                                    | 🚽 Última v                                              | enta <b>0,00</b>                       | Cambio                                  | 0,00                                   | V <u>t</u> a N≻                            | <f.< th=""><th>→ 1</th></f.<> | → 1            |
| Tipo                                                       | Artículo                         |                                     | Descripción                                                                                                    |                                                         |                                        | Und.                                    | P.V.P.                                 | Aportación                                 |                               | L              |
| RP                                                         |                                  |                                     | Introducción Ta                                                                                                    | rjeta Sanitaria                                         |                                        |                                         | × 239,6                                | 9 239,69                                   |                               |                |
| RE<br>EF6                                                  |                                  |                                     | Tipo documento<br>Pais<br>Comunidad<br>Lectura T.S.<br>CIP<br>Titular<br>Tipo tarjeta<br>Caducidad<br>NIF/DNI/Otros<br>Entidad Asegurade<br><u>N</u> ueva tarjeta | NIF<br>Cataluña<br>46453353F<br>ora SERVICIO CATALA     | NDE SALUD. CA                          | SALUD -                                 |                                        | Le                                         |                               |                |
| Cliente<br>Pacient<br>A02BC:<br>H-BAJA<br>AUTOR<br>Farmaco | AH PM                            | Tal i c<br>prese<br>sanità<br>docur | om passa<br>nta la pa<br>ria, en aq<br>nent el <b>NI</b>                                                                                                    | ria amb i<br>antalla c<br>uest cas<br><b>F</b> i omplii | una reo<br>l'introd<br>però,<br>rem la | cepta do<br>ucció<br>indicar<br>casella | e pap<br>de ta<br>em c<br>del <b>N</b> | er, es<br>argeta<br>:om a<br>I <b>IF</b> . | i <u>n</u> de ve              | nta            |
| Medicar                                                    | mento no autoriz                 | ado en niños < 12                   | años                                                                                                    | -                                                       |                                        | Pte.disp. (                             | ) Dispe                                | ensador <u>C</u> lient                     | e Tarj <u>e</u> ta            | <u>D</u> ivisa |

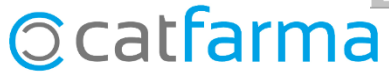

· A continuació ens demana la recepta, però com que no tenim codi de recepta, fem un **Intro** i ens crearà una recepta amb codi **0000000000000**. Ens preguntarà si és correcte i continuem.:

| Ventas<br>miércoles 08 de abril de 2020 16:51:51                                        |                                                                                                    |              |             |        |                     | CATFARMA              | *              |            |   |
|-----------------------------------------------------------------------------------------|----------------------------------------------------------------------------------------------------|--------------|-------------|--------|---------------------|-----------------------|----------------|------------|---|
| Dperador* NXF  Caja CAJA1                                                               | 🚽 Última venta                                                                                            | 0,00         | Cambio      | 0,00   | V <u>t</u> a        | N×F                   | <b>→</b> 1     |            |   |
| Tipo Artículo Descrip                                                                   | ción                                                                                                    |              | Und.        | P.V.P. | Aportación          | Receta                | L              |            |   |
| RP 600710 PANTOPRAZOL RECORDATI                                                         | EFG 40 MG 500 COMP GASTRO                                                                                 | RRESISTENTES | S 1         | 239,69 | 3 239,69            | 0000000000000         |                |            |   |
|                                                                                         |                                                                                                    |              |             |        |                     |                       |                |            |   |
|                                                                                         |                                                                                                    |              |             |        |                     |                       |                |            |   |
|                                                                                         |                                                                                                    |              |             |        |                     |                       |                |            |   |
|                                                                                         |                                                                                                    |              |             |        |                     |                       |                |            |   |
|                                                                                         |                                                                                                    |              |             |        |                     |                       |                |            |   |
|                                                                                         |                                                                                                    |              |             |        |                     |                       |                |            |   |
|                                                                                         |                                                                                                    |              |             |        |                     |                       |                |            |   |
|                                                                                         | Atonción                                                                                                  | _            |             |        |                     | ~                     |                |            |   |
| PANTOPRAZOL RECORDATI EFG 40 MG 500 COM<br>RE<br>EF6 X TS<br>Méd<br>AH PMA Envases (F1) | P GASTRORRESISTENTI<br>Almacén<br>Stock 0 Causeurau<br>Mínimo 0<br>UPS. 0 Ubicación<br>UEncg 0<br>Pdte, p | pedir        | <u>s</u> í  |        |                     | icont                 | inuon          |            |   |
| Cliente                                                                                 |                                                                                                    |              | гег         | II CUC | - d <b>3</b>        | 1 COIII               | .inuen         | rann et pi | 0 |
| Paciente                                                                                |                                                                                                    |              |             | Т      | tal                 |                       |                |            |   |
| A02BC: INHIBIDORES DE LA BOMBA DE PROTONES                                              | Encargo                                                                                                   | <b>e</b> •   |             | 10     | lai                 |                       |                |            |   |
| H-BAJA POR NO COMERCIALIZAR                                                             |                                                                                                    |              |             |        |                     | Fin de ve             | onta           |            |   |
| Farmacogenetica: potencial variabilidad farmacogenetica                                 |                                                                                                    |              |             |        |                     |                       | 11100          |            |   |
| Medicamento no autorizado en niños < 12 años                                            | -                                                                                                    | Pte.disp     | ). <b>O</b> | Disper | nsador <u>C</u> lie | ente Tarj <u>e</u> ta | <u>D</u> ivisa |            |   |
|                                                                                         |                                                                                                    |              |             |        |                     |                       |                |            |   |
| lld                                                                                     |                                                                                                    |              |             |        |                     |                       |                |            |   |

· A la pantalla de **Registre Receptes Paper**, hem d'indicar la mútua, el nom de la clínica, consulta, etc... i el Codi de Verificació Electrònic:

|     | Prescripción                                      |                                                   |                                              |
|-----|---------------------------------------------------|---------------------------------------------------|----------------------------------------------|
|     | Prescripción 600710 💽 PANTOPRAZOL                 | RECORDATI EFG 40 MG 500 COMP                      | Producto 1 Especialitats                     |
|     | Médico 🛅                                          | 📃 🔄 Principio Activo                              |                                              |
|     | Receta Fecha Disp 09/04/2020 AQ                   | uí introduïm el nom de la c                       | línica, consulta Tipo Rec 8-PRIVADA          |
|     | Campaña Sanitaria/HEH 🔽 🛛 Firmar Receta           | 🔽 Receta Validada 🗐 Receta forzada                | 🔽 Orden TLD 🛛 Ficha ECM                      |
| A   | mútua hem de seleccionar:                         |                                                   |                                              |
| Ali | tra Entitat.                                      |                                                   |                                              |
|     |                                                   |                                                   |                                              |
|     | Mutua                                             | 💽 Clinica Els Sants de Catfarma                   |                                              |
|     | Cod. Visado Acunsa<br>Adestas                     | <ul> <li>Cód. Verificación Electronico</li> </ul> | 452lkj54kj5klj62klj62k45j6kl                 |
|     | Libros Oficiales Alegon                           |                                                   |                                              |
|     | Alianza Espanola<br>Allianz                       | acientes Uso Producto                             | Humà                                         |
|     | Altra Entitat<br>Tipo Doo Aresa - Mutua Madrileña |                                                   |                                              |
|     | Asefa                                             |                                                   |                                              |
|     | Asisa Asisa                                       | J                                                 | En envente escelle introduïne el sedi        |
|     | Asinequiva                                        |                                                   | En aquesta casella introduim el codi         |
|     |                                                   |                                                   | verificació que surt a la recepta que ens he |
|     |                                                   |                                                   | descarregat                                  |
|     |                                                   |                                                   | acseurregat.                                 |

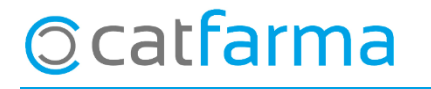

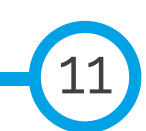

· Al finalitzar la venda se'ns presenta el següent missatge:

| Venta<br>iueves 0                            | <b>as</b><br>19 de abril de 2                                                      | 2020 17:27:48                                                                                            |                                      |                        |                              |                  |                  |                | CATFAR             | ма 📩                           |                  |
|----------------------------------------------|------------------------------------------------------------------------------------|----------------------------------------------------------------------------------------------------|--------------------------------------|------------------------|------------------------------|------------------|------------------|----------------|--------------------|--------------------------------|------------------|
| <u>B</u> 0                                   | perador* N                                                                         | XF 💌                                                                                                    | Caja CAJA1                           | *                      | Última venta                 | 0,00             | Cambio           | 0,00           | V <u>t</u> a NXF   | • 1                            |                  |
| Tipo                                         | Artículo                                                                           |                                                                                                    | Descripció                           | n                      |                              |                  | Und              | P.V.P.         | Aportación         | L                              |                  |
| RP                                           | 600710                                                                             | PANTOPRAZOI                                                                                              | _ RECORDATI EF                       | G 40 MG 500 C          | OMP GASTR                    | DRRESISTE        | NTES 1           | 239,6          | 9 239,69           |                                |                  |
| RP                                           |                                                                                    |                                                                                                    |                                      |                        |                              |                  |                  |                |                    | <u>□</u>                       |                  |
| <u> </u>                                     |                                                                                    |                                                                                                    |                                      |                        |                              |                  |                  |                |                    | Ę                              |                  |
|                                              |                                                                                    |                                                                                                    |                                      |                        |                              |                  |                  |                |                    |                                |                  |
|                                              |                                                                                    |                                                                                                    |                                      |                        |                              |                  |                  |                |                    | <u>_</u>                       |                  |
|                                              |                                                                                    |                                                                                                    |                                      | Información            |                              |                  |                  | ×              |                    | ''''''                         |                  |
|                                              |                                                                                    |                                                                                                    |                                      | internector            | •                            |                  |                  | ^              |                    |                                |                  |
|                                              | OPRAZOL F                                                                          | RECORDATI EFG                                                                                            | 40 MG 500 COMP<br>00000000000        | GAS<br>Stock<br>Mínimo | Almacén<br>-1 Caducidad<br>0 | Aceptar          | Precios          | Lioit<br>Pdte  | te                 | <b>•</b>                       |                  |
| Client                                       | e AH F                                                                             | MA, Envases (F1)                                                                                         |                                      | Aquí<br>les re         | se'ns r<br>ecepte            | ecord<br>s no ir | a que<br>Iseride | aque:<br>es de | stes rece<br>SIRE. | eptes s'ł                      | nan d'ajuntar am |
| Pacier<br>A02BC<br>H-BAJA<br>AUTOR<br>Farmad | ite<br>INHIBIDOR&<br>A POR NO CO<br>RIZADO NO C<br>cogenetica: po<br>amento po aut | ES DE LA BOMBA DE<br>IMERCIALIZAR<br>IOMERCIALIZADO<br>Itencial variabilidad fa<br>prizado en niños < 12 | E PROTONES<br>Irmacogenetica<br>años | ,                      | Encargo                      |                  |                  | 10             | Cerrar dis         | 239,69<br>p. Pacie <u>n</u> te |                  |

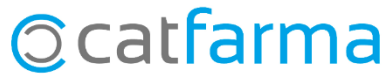

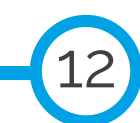

dijous, 9 abril de 2020

# Bon Treball

#### **SEMPRE AL TEU SERVEI**

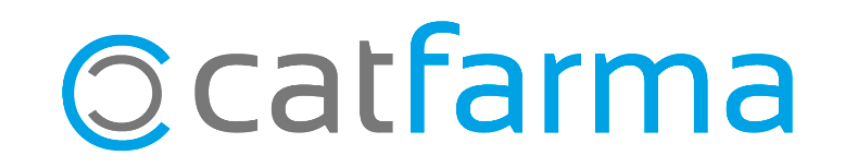